## ขั้นตอนการลงทะเบียนเรียนออนไลน์

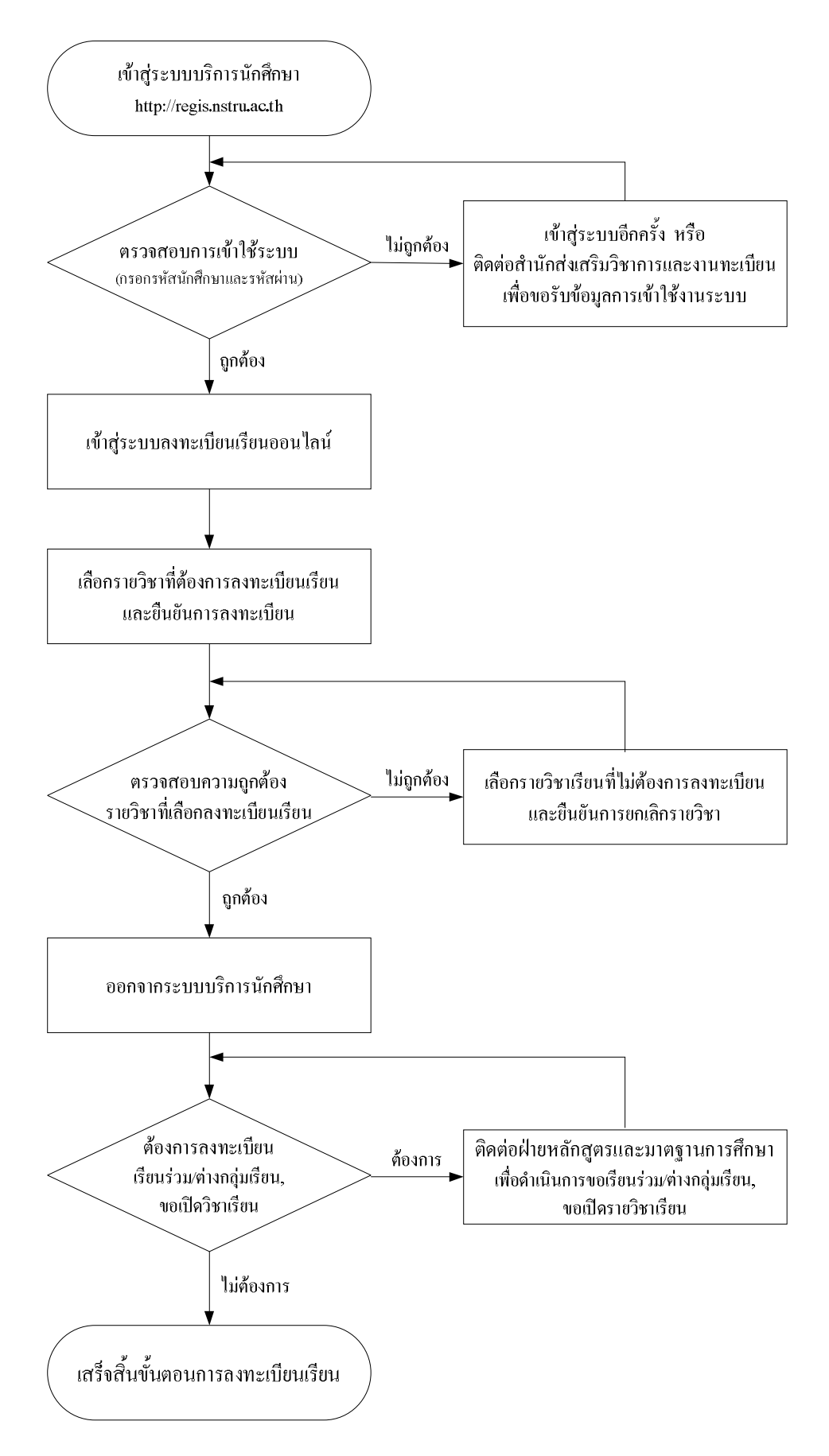

## <u>การลงทะเบียนเรียนออนไลน์</u>

ระบบลงทะเบียนเรียนออนไลน์เป็นระบบให้บริการนักศึกษาในการลงทะเบียนเรียนผ่านระบบ อินเทอร์เน็ตซึ่งสามารถลงทะเบียนได้ทุกที่ที่มีการให้บริการอินเทอร์เน็ต เช่น สถานที่ที่มหาวิทยาลัย เปิดให้บริการ เช่น คณะ ภาควิชา ศูนย์คอมพิวเตอร์ หรือตามร้านอินเทอร์เน็ตทั่วไป

## ขั้นตอนการลงทะเบียนเรียนออนไลน์

 เข้าสู่ระบบลงทะเบียนเรียนออน ไลน์ ได้ โดยผ่านระบบบริการนักศึกษา <u>http://regis.nstru.ac.th/oasis/</u> และระบุชื่อผู้เข้าใช้ระบบเป็นรหัสประจำตัวนักศึกษา ซึ่งประกอบด้วยตัวเลข 10 หลัก และรหัสผ่าน ที่ได้จากสำนักส่งเสริมวิชาการและงานทะเบียน และคลิกปุ่ม "ตกลง" เพื่อเข้าสู่ระบบบริการนักศึกษา ดังรูป

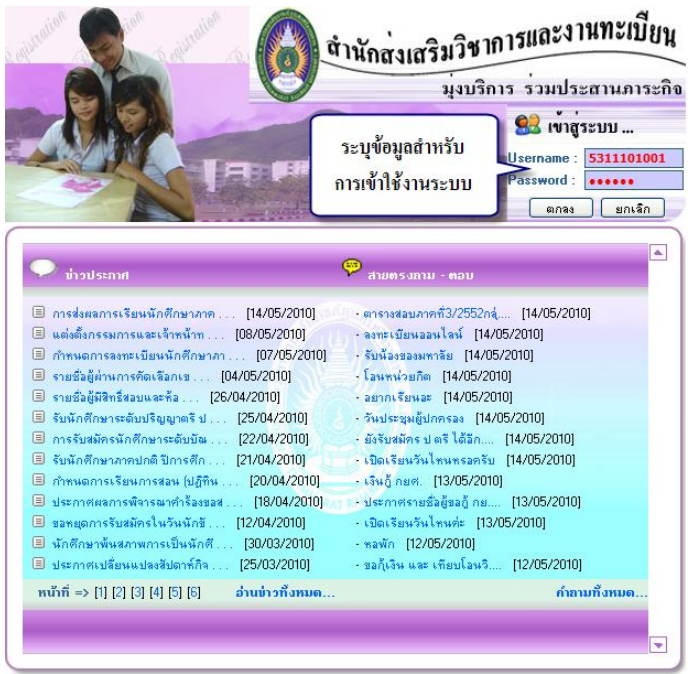

 เมื่อเข้าสู่ระบบได้แล้วให้ตรวจสอบ ชื่อ – สกุล และสาขาวิชาที่แสดงว่าถูกต้องหรือไม่ หากไม่ถูกต้องให้แจ้งต่อสำนักส่งเสริมวิชาการและงานทะเบียนเพื่อดำเนินการแก้ไข ดังรูป

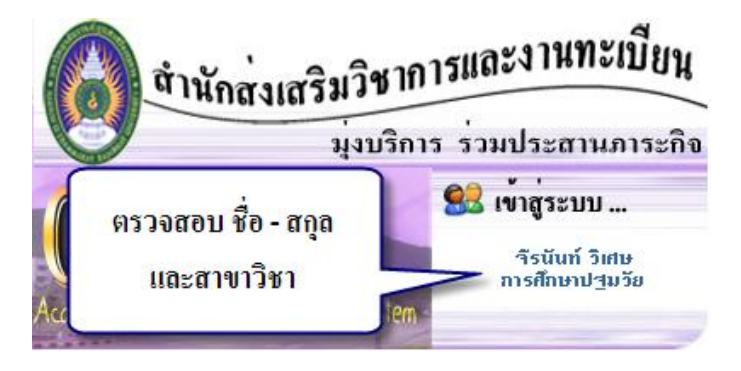

 ที่แถบเมนูด้านซ้าย เลือกกลุ่มเมนู "บริการนักศึกษา" และเลือกเมนูย่อย "ลงทะเบียนออนไลน์" ดังรูป

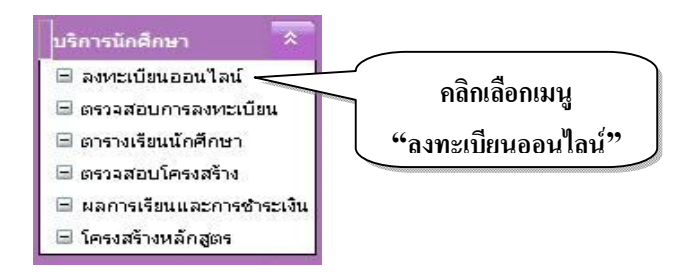

 เมื่อคลิกเลือกเมนู "ลงทะเบียนออน ไลน์" ระบบจะแสดงหน้าต่างสำหรับการลงทะเบียนเรียน ซึ่งจะแบ่งหน้าจอการทำงานออกเป็น 2 ส่วน คือ

 ส่วนที่ 1 แสดงรายวิชาที่นักศึกษาสามารถเลือกลงทะเบียนเรียนได้ ซึ่งเป็นรายวิชาที่ ฝ่ายหลักสูตรและมาตรฐานการศึกษาได้จัดเตรียมไว้ตามที่หลักสูตรได้กำหนดไว้

| แผนการเรียนประจำภาคเรียนที่ 1/2553<br>รทัสนักศึกษา 5311101001 ซื่อ-สกุล จังหันห์ วิเศษ โปรแกรมรับบ การศึกษาปฐมรัย<br>III กลิกกินี้ III วิเยวิชาที่สาร |       |          |                                                        |                                                |          |       |             |             |        | ราที่สามาร    |              |
|----------------------------------------------------------------------------------------------------|-------|----------|--------------------------------------------------------|------------------------------------------------|----------|-------|-------------|-------------|--------|---------------|--------------|
| ລຳຄັນ                                                                                                    | ເລືອກ | รหัสวิหา | เลือกรายวิชา                                           | เลือกลงทะเบียนเรียนไ                           |          |       |             |             |        |               |              |
| 1                                                                                                    |       | 1012101  | <br>การศึกษาไทยและครูชั้นวิชาชีพในสังคมไทย             | วิชาชีพครูบังคับ                               | 2(1-2-3) | 01    | รศ.ตร.ไมต   | নহ লয়নাহন  | 7      |               |              |
| 2                                                                                                    |       | 1071101  | การศึกษาปรุมวัย                                        | เนื้อหาบังคับ                                  | 2(2-0-4) | 01    | a.สุทธิชา ม | กลีเลต      | 115    | 08.00 - 09.40 | 631          |
| 3                                                                                                    |       | 1071106  | บุคลิกภาพ จริยธรรมและมนุษย์สัมพันธ์สำหรับครู<br>ปรมวัย | เนื้อทาบังคับ                                  | 2(1-2-3) | 01    | อ.เบญจพร    | 21          | ศุกร์  | 10.30 - 13.00 | 627          |
| 4                                                                                                    |       | 1072307  | ดนตรีและเพลงสำหรับเด็กปฐมวัย                           | เนื้อหาเลือก                                   | 2(1-2-3) | 01    | ผศ.จรุงใจ+  | +อ.ปียรัตน์ | จันทร์ | 13.50 - 16.20 | 631          |
| 5                                                                                                    |       | 9000101  | ภาษาไทยเพื่อการสื่อสาร                                 | ภาษาและการสื่อสาร                              | 3(3-0-6) | 01    |             |             | จันทร์ | 08.00 - 10.30 |              |
| 6                                                                                                    |       | 9000102  | ภาษาอังกฤษ 1                                           | ภาษาและการสื่อสาร                              | 3(3-0-6) | 01    | อ.คณาพร วั  | วัฒนาพันธ์  | ลังการ | 08.00 - 10.30 |              |
| 7                                                                                                    |       | 9000201  | พฤติกรรมมนุษย์กับการพัฒนาตน                            | มนุษยศาสตร์                                    | 2(2-0-4) | 08    | -           |             |        |               |              |
| 8                                                                                                    |       | 9000203  | สารนี้เทศเพื่อการศึกษาค้นคว้า                          | มนุษยศาสตร์                                    | 2(2-0-4) | 02    | ผศเละออง    |             | ı d    | -             | പ്രംപ        |
| 9                                                                                                    |       | 9000204  | สุษทรัยภาพของชีวิต                                     | มนุษยศาสตร์                                    | 2(2-0-4) | 03    |             |             | ส่วนที | 2 รายวิร      | ชาทิได้เลือก |
|                                                                                                    |       |          |                                                        | ยืนยันการลงทะเมียน<br>รายวิชาที่ลงทะเบียนเรียน |          |       |             |             | ลงา    | าะเบียนเ      | รียนแล้ว     |
| ລຳຄັນ                                                                                                    | ເລືອກ | รหัสวิชา | ນີ້ອວີນາ                                               | ประเภทวิชา                                     | หน่วยกิต | ກລຸ່ມ | -           | ผู้สอน      | -      | เวลา          | ห้อง         |
| _                                                                                                    | -     |          |                                                        | ไม่มีรายวิชาที่ลงทะเบียนเรียน                  |          |       |             | 1           |        |               |              |

ส่วนที่ 2 แสดงรายวิชาที่นักศึกษาได้เลือกลงทะเบียนเรียนไว้แล้ว ดังรูป

 เลือกลงทะเบียนเรียนตามรายวิชาที่ต้องการ โดยการเลือกคลิก I หน้ารายวิชาที่ต้องการ จากนั้น คลิกปุ่ม "ยืนยันการลงทะเบียน" ดังรูป

|                               | ลงทะเบียนออนไลน์                                                                                                    |          |                                                         |                                                                                                    |                                                    |                          |                           |                    |            |               |      |  |  |
|-------------------------------|----------------------------------------------------------------------------------------------------|----------|---------------------------------------------------------|----------------------------------------------------------------------------------------------------|----------------------------------------------------|--------------------------|---------------------------|--------------------|------------|---------------|------|--|--|
| 1. เลือกรายวิชาที่ต้องการ     |                                                                                                    |          |                                                         | แตนการเรียบประจำภาคเรียบที่ 1/2553<br>ซื้อสหลุล จังนังท์ วิเชษ โปรแกรมวิบา การศึกษาปฐหรีย<br>าที่ปี !!! 🔽 เพื่อดาวน์โทลดดู่มีอการได้งาน |                                                    |                          |                           |                    |            |               |      |  |  |
|                               | _                                                                                                    |          | ุลงทะเบียนเรียน                                         |                                                                                                    | กะเบียนเรียน จากนั้นให้ทำการ                       | กดปุ่ม <b>"ยืนยันก</b> า | ปุ่ม "ฮืนฮันการลงทะเบียน" |                    |            |               |      |  |  |
| ล่ำดับ                        | ลำดับ เลือก รทัส                                                                                                    |          |                                                         | ประเภทวิชา                                                                                                    | หน่วยกิต                                           | ກລຸ່ມ                    | ผู้สอน                    | วัน                | เวลา       | ห้อง          |      |  |  |
| 1                             |                                                                                                    | 1012101  | การศึกษาไทยและครูชั้นวิชาชีพในสังคมไทย                  | วิชาชีร                                                                                                    | งครูบังคับ                                         | 2(1-2-3)                 | 01                        | รศ.ตร.ไมตรี จันทรา |            |               |      |  |  |
| 2                             |                                                                                                    | 1071101  | การศึกษาปฐมวัย                                          | เนื้อหา                                                                                                    | บังคับ                                             | 2(2-0-4)                 | 01                        | อ.สุทธิชา มาลีเลต  | ลังคาร     | 08.00 - 09.40 | 631  |  |  |
| 3                             |                                                                                                    | 1071106  | บุคลิกภาพ จริยธรรมและมนุษย์สัมพันธ์สำหรับครู<br>ปรุมวัย | เนื้อหา                                                                                                    | บังคับ                                             | 2(1-2-3)                 | 01                        | อ.เบญจพร ชนะกุล    | ศุกร์      | 10.30 - 13.00 | 627  |  |  |
| 4                             |                                                                                                    | 1072307  | ดนตรีและเพลงสำหรับเด็กปฐมวัย                            | เนื้อหา                                                                                                    | เลือก                                              |                          |                           |                    | 10 AZ 20 1 | - 16.20       | 631  |  |  |
| 5                             |                                                                                                    | 9000101  | ภาษาไทยเพื่อการสื่อสาร                                  | ภาษาเ                                                                                                    | เละการสื่อสาร                                      |                          | 2                         | ) ดลิกป่าตื่าม     | ้ำา        | - 10.30       |      |  |  |
| 6                             |                                                                                                    | 9000102  | ภาษาอังกฤษ 1                                            | สาษาเ                                                                                                    | เละการสื่อสาร                                      |                          | 4                         |                    |            | - 10.30       |      |  |  |
| 7                             |                                                                                                    | 9000201  | พฤติกรรมมนุษย์กับการพัฒนาตน                             | มนุษย                                                                                                    | ศาสตร์                                             |                          | 01                        | -                  |            |               |      |  |  |
| 8                             |                                                                                                    | 9000203  | สารนิเทศเพื่อการศึกษาค้นคว้า                            | มนุษย                                                                                                    | ศาสตร์                                             | 1                        | 62                        |                    |            |               |      |  |  |
| 9                             |                                                                                                    | 9000204  | สุนทรียภาพของชีวิต                                      | มนุษะ                                                                                                    | en <u>aeš                                     </u> |                          |                           |                    |            |               |      |  |  |
|                               |                                                                                                    |          |                                                         | Ĺ                                                                                                    | ยืนยันการลงทะเบียน                                 |                          |                           |                    |            |               |      |  |  |
| <br>ຮາມວິຮາກຄືລາກະເນີຍາເເຮືອນ |                                                                                                    |          |                                                         |                                                                                                    |                                                    |                          |                           |                    |            |               |      |  |  |
| ລຳຄັບ                         | ເລືອກ                                                                                                    | รหัสวิชา | ชื่อวิชา                                                |                                                                                                    | ประเภทวิชา                                         | หน่วยกิต                 | ກລຸ່ມ                     | ผู้สอน             | วัน        | เวลา          | ห้อง |  |  |
|                               |                                                                                                    |          |                                                         |                                                                                                    | ไม่มีรายวิชาที่ลงทะเบียนเรี                        | ยน                       |                           |                    |            |               |      |  |  |
|                               |                                                                                                    |          |                                                         |                                                                                                    |                                                    |                          |                           |                    |            |               |      |  |  |
|                               | *** พากต้องการยกเลิกรายวิชาเรียน *** เจ็ลกรายวิชาที่ต้องการยกเจิกการจงทะเบียนเรียน จากนั้นให้ทำการกดปุ่ม "ยกเลิกรายวิชาเรียน" |          |                                                         |                                                                                                    |                                                    |                          |                           |                    |            |               |      |  |  |

เมื่อยันยันการลงทะเบียนแล้ว รายวิชาที่เลือกไว้จากในส่วนที่ 1 จะมาปรากฎอยู่ในส่วนที่ 2
 ซึ่งแสดงว่านักศึกษาได้เลือกลงทะเบียนเรียนในรายวิชาที่เลือกแล้ว ดังรูป

| ลงทะเบียนออนไลน์                                                                                                    |       |          |                                                         |                                           |               |         |                      |                  |        |                |  |
|----------------------------------------------------------------------------------------------------|-------|----------|---------------------------------------------------------|-------------------------------------------|---------------|---------|----------------------|------------------|--------|----------------|--|
| แผนการเรียนประจำภา∩เรียนที่ 1/2553                                                                                                    |       |          |                                                         |                                           |               |         |                      |                  |        |                |  |
| รทัสนักศึกษา 5311101001 มือ สกุล จังนันท์ วิเทษ โปรแกรมวิชา การศึกษาปฐมวัย<br><u>III กลิกทีนี้ III วิจิ</u> เพื่อดาวน์โหลดกู่มีอการได้งาน<br>เจือกรายวิชาที่ปัญได้เลือกลงทะเบียน |       |          |                                                         |                                           |               |         |                      |                  |        |                |  |
| ລຳຄັນ                                                                                                    | เลือก | รทัสวิชา | ນື່ອງີນາ                                                |                                           |               |         |                      |                  |        |                |  |
| 1                                                                                                    |       | 1012101  | การศึกษาไทยและครูชั้นวิชาชีพในสังคมไทย                  | วิชาชีพครูบังคับ                          | 2(1-2-3)      | 01      | รศ.ตร.ไมตร์          | รัจันทร          |        | 2              |  |
| 2                                                                                                    |       | 9000201  | พฤติกรรมมนุษย์กับการพัฒนาตน                             | มนุษยศาสตร์                               | 2(2-0-4)      | 08      |                      |                  |        | *              |  |
| 3                                                                                                    |       | 9000204  | สุนทรัยภาพของชีวิต                                      | มนุษยศาสตร์                               | 2(2-0-4)      | 03      |                      |                  |        | •              |  |
|                                                                                                    |       |          |                                                         | ยืนยันการลงทะเบียน                        |               |         |                      |                  |        |                |  |
|                                                                                                    |       |          |                                                         |                                           |               |         |                      |                  |        |                |  |
| <u>5187</u> 301 <u>maan</u>                                                                                                    |       |          |                                                         |                                           |               |         |                      |                  |        |                |  |
| ລຳຄັນ                                                                                                    | เลือก | รหัสวิชา | ชื่อวิชา                                                | ประเภทวิชา                                | หน่วยกิต      | ກລຸ່ມ   |                      | ราย              | วิชาที | เลือกลงทะเบียน |  |
| 1                                                                                                    |       | 1071101  | การศึกษาปฐมวัย                                          | เนื้อหาบังคับ                             | 2(2-0-4)      | 01      | ล.สุทธิชา            |                  |        |                |  |
| 2                                                                                                    |       | 1071106  | บุคลิกภาพ จริยธรรมและมนุษย์สัมพันธ์สำหรับครู<br>ปรุมวัย | เนื้อทาบังคับ                             | 2(1-2-3)      | 01      | อ.เบญจง              |                  | เรีย   | บร้อยแล้ว      |  |
| 3                                                                                                    |       | 1072307  | ดนตรีและเพลงสำหรับเด็กปรุมวัย                           | เนื้อหาเสือก                              | 2(1-2-3)      | 01      | ผศ.จรุงใ             |                  |        | 2008000        |  |
| 4                                                                                                    |       | 9000101  | ภาษาไทยเพื่อการสื่อสาร                                  | ภาษาและการสื่อสาร                         | 3(3-0-6)      | 01      |                      | 7 -              |        | 08.00 - 10.30  |  |
| 5                                                                                                    |       | 9000102  | ภาษาอังกฤษ 1                                            | ภาษาและการสื่อสาร                         | 3(3-0-6)      | 01      | อ.คณาพร วัด          | มาเพร            | อังคาร | 08.00 - 10.30  |  |
| 6                                                                                                    |       | 9000203  | สารนิเทศเพื่อการศึกษาค้นคว้า                            | มนุษยศาสตร์                               | 2(2-0-4)      | 02      | ผศ.ละออง แ           | ก้วเกาะจาก       |        | 10             |  |
|                                                                                                    |       |          |                                                         | ยกเลิกรายวิชาเรียน                        |               |         |                      |                  |        |                |  |
|                                                                                                    |       |          | *** หากต้องการยกเลิกรายวิชาเรียน **                     | * เลือกรายวิชาที่ต้องการยกเลิกการองทะเบีย | หเรียน จากนี้ | นให้ทำก | าารกดปุ่ม <b>"ยก</b> | ເລັກຣາຍວິນາເຮັຍເ | u"     |                |  |

หากนักศึกษาต้องการยกเลิกการถงทะเบียนเรียนในบางรายวิชา สามารถทำได้โดยการเลือกคลิก
 หน้ารายวิชาที่ต้องการ จากนั้นคลิกปุ่ม "ยกเลิกรายวิชาเรียน" ดังรูป

|                                                                                                    | ลงทะเบียนออนไลน์                                                                                                    |                 |                                                         |                                        |                    |                                        |        |                      |       |              |      |  |
|----------------------------------------------------------------------------------------------------|----------------------------------------------------------------------------------------------------|-----------------|---------------------------------------------------------|----------------------------------------|--------------------|----------------------------------------|--------|----------------------|-------|--------------|------|--|
| แผนการเรียนประ∹ำภากเรียนที่ 1/2553<br>รทัสนักศึกษา 5311101001 <mark>เมื่อ-สกุล</mark> จึงนังก์วิเศษ โปรแกรบวิษา การศึกษาปรูหรัย<br>III กลิกที่บี่ III 🗫 เพื่อตาวน์โหลดอู่มีอการใช้งาน |                                                                                                    |                 |                                                         |                                        |                    |                                        |        |                      |       |              |      |  |
| เลือกรายวิชาที่ต้องการลงทะเบียนเรียน จากนั้นให้ทำการกดปุ่ม <b>"ยันยันการลงทะเบียน"</b>                                                                                                |                                                                                                    |                 |                                                         |                                        |                    |                                        |        |                      |       |              |      |  |
| ລໍາຄັບ                                                                                                    | บ เลือก รหัสวิชา ชื่อวิชา                                                                                                    |                 |                                                         |                                        | ประเภทวิชา         | หน่วยกิต                               | ກລຸ່ມ  | ผู้สอน               | วัน   | เวลา         | ห้อง |  |
| 1                                                                                                    |                                                                                                    | 1012101         | การศึกษาไทยและครูชั้นวิชาชีพในสังคมไทย                  | วิชาชีพ                                | ครูบังคับ          | 2(1-2-3)                               | 01     | รศ.ตร.ไมตรี จันทรา   |       | 20           |      |  |
| 2                                                                                                    |                                                                                                    | 900 <u>0201</u> | พถติกรรมมนษย์กับการพัฒนาตน                              | મયમથ                                   | ศาสตร์             | 2(2-0-4)                               | 08     |                      |       | 27           |      |  |
| <sup>3</sup> <sup>1</sup> <sup>300</sup> 1. เลือกรายวิชาที่ต้องการ                                                                                                    |                                                                                                    |                 |                                                         | เาสตร์                                 | 2(2-0-4)           | 03                                     |        |                      | 22    |              |      |  |
|                                                                                                    |                                                                                                    |                 |                                                         | ยืนยันการลงทะเบียน                     |                    |                                        |        |                      |       |              |      |  |
| ล่ำดับ                                                                                                    | เลือก/                                                                                                    | V               | ยกเลิกการลงทะเบียนเรีย                                  | รายวิชาที่ลงทะเบียนเรียน<br>ประเภทวิชา | หน่วยกิต           | ກລຸ່ມ                                  | ผู้สอน | วัน                  | เวลา  | ห้อง         |      |  |
| 1                                                                                                    |                                                                                                    | 1071101         | การศึกษาปรุมวัย                                         | เนื้อหา                                | บังคับ             |                                        |        |                      |       | 8.00 - 09.40 | 631  |  |
| 2                                                                                                    |                                                                                                    | 1071106         | บุคลิกภาพ จริยธรรมและมนุษย์สัมพันธ์สำหรับครู<br>ปรุมวัย | เนื้อหา                                | บังคับ             | <ol> <li>คลิกปุ่มยืนยันการย</li> </ol> |        |                      | ດເລີດ | 0.30 - 13.00 | 627  |  |
| 3                                                                                                    |                                                                                                    | 1072307         | ดนตรีและเพลงสำหรับเด็กปรุมวัย                           | เนื้อหา                                | เลือก              |                                        |        | a 9                  | a     | 3.50 - 16.20 | 631  |  |
| 4                                                                                                    |                                                                                                    | 9000101         | ภาษาไทยเพื่อการสื่อสาร                                  | ภาษาแ                                  | ละการสื่อสาร       | การส                                   | างก    | ะเบียนรายวิชา        | เรยน  | 8.00 - 10.30 |      |  |
| 5                                                                                                    |                                                                                                    | 9000102         | ภาษาอังกฤษ 1                                            | สาษาน                                  | ละการสื่อสาร       |                                        |        |                      |       | 8.00 - 10.30 |      |  |
| 6                                                                                                    |                                                                                                    | 9000203         | สารนิเทศเพื่อการศึกษาอื่นคว้า                           | มนุษย                                  | <u>nomé</u>        | 2-                                     | 02     | ผศ.ละออง แก้วเกาะจาก |       | *            |      |  |
|                                                                                                    | -                                                                                                    | 1               |                                                         |                                        | ยกเลิกรายวิชาเรียน |                                        |        |                      |       |              |      |  |
|                                                                                                    | *** ทา <mark>กต้องการยกเลิกรายวิชาเรียน</mark> *** เลือกรายวิชาที่ต้องการยกเล็กการลงทะเบียนเรียน จากนั้นให้ทำการกดปุ่ม " <mark>ยกเลิกรายวิชาเรียน</mark> " |                 |                                                         |                                        |                    |                                        |        |                      |       |              |      |  |

เมื่อได้ทำการยกเลิกรายวิชาเรียนที่ต้องการแล้ว รายวิชาที่เลือกก็จะไปแสดงอยู่ในส่วนของ รายวิชาที่ไม่ได้เลือกลงทะเบียนเรียนอีกครั้ง

8. ให้นักศึกษาตรวจสอบความถูกต้องของรายวิชาที่ได้เลือกลงทะเบียนเรียน และออกจากหน้าต่างการ ลงทะเบียนด้วยการปิดหน้าต่างดังกล่าว

 หลังจากได้ดำเนินการตามขั้นตอนต่างๆ เรียบร้อยแล้วให้ออกจากระบบบริการนักศึกษา โดยเลือก ที่แถบเมนูด้านซ้าย เลือกกลุ่มเมนู "จัดการระบบ" และเลือกเมนูย่อย "ออกจากระบบ" ดังรูป

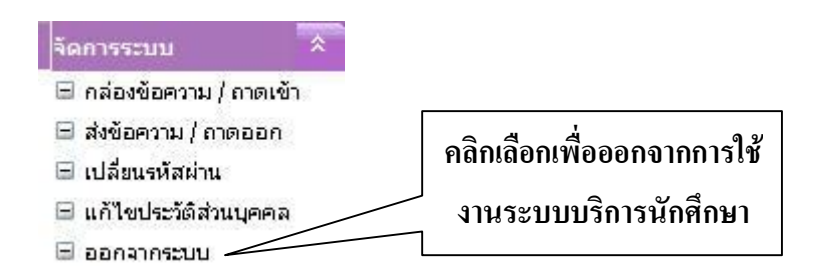

<u>หมายเหตุ</u> : ในกรณีที่นักศึกษาต้องการลงทะเบียนเรียนรายวิชาอื่นเพิ่มเติม ให้นักศึกษามาติดต่อ ขอเรียนร่วมต่างกลุ่มเรียน หรือขอเปิดรายวิชาเรียน ได้ที่ ฝ่ายหลักสูตรและมาตรฐานการศึกษา สำนักส่งเสริมวิชาการและงานทะเบียน อาการ 9